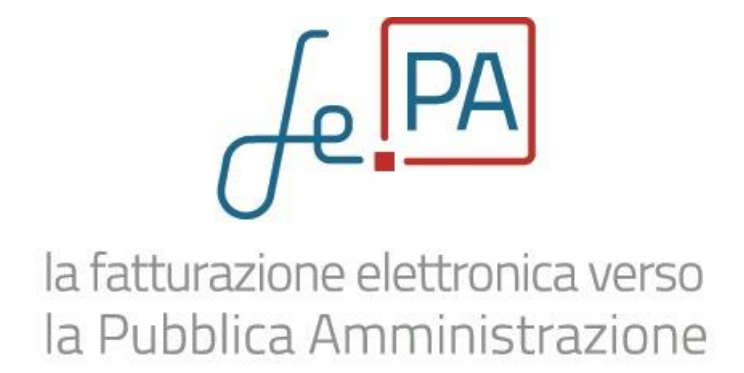

# Manuale di utilizzo del nuovo servizio di Fatturazione Elettronica

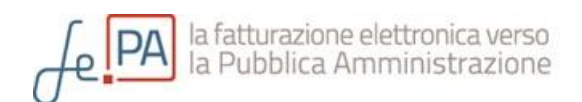

# INDICE

| PARTE 1                                                    | 6    |
|------------------------------------------------------------|------|
| ACCESSO E REGISTRAZIONE DELL'IMPRESA                       | 6    |
| Primo accesso dell'impresa                                 | 6    |
| Cambio impresa                                             | 9    |
| Accesso generico (le tue Imprese / le tue deleghe)         | 10   |
| Logout                                                     | 11   |
| PARTE 2                                                    | . 12 |
| ARFA DI GESTIONE                                           | 12   |
| Deleghe                                                    | 13   |
| Nuova delena                                               | 14   |
| Lista delega                                               | 16   |
| Modifica revoca e rinristino di una delega                 | 17   |
| Impostazioni                                               | 20   |
| Dati di Improca                                            | 20   |
| Notifiche email                                            | 20   |
| Consumi                                                    | 23   |
| PARTE 3                                                    | . 25 |
| AREA FATTURE                                               | 25   |
| Stati della fattura                                        | 26   |
| Compilazione                                               | 27   |
| La sezione Cedente/Prestatore                              | . 28 |
| La sezione Cessionario/Committente                         | . 28 |
| Il salvataggio della fattura                               | . 30 |
| Firma                                                      | 32   |
| Procedura di firma manuale                                 | . 33 |
| Lista fatture                                              | 35   |
| Descrizione della Lista fatture                            | 35   |
| La ricerca                                                 | 37   |
| La gestione delle fatture                                  | 39   |
| Riepilogo della associazione tra stati ed azioni possibili | . 40 |
| PARTE 4                                                    | . 42 |
| CONTATTI                                                   | 42   |

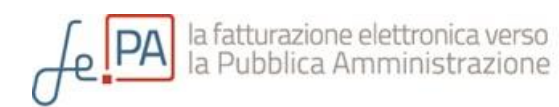

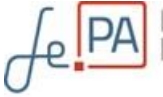

Gentile Utente,

benvenuto nel nuovo servizio di Fatturazione Elettronica rivolto alla piccole e medie imprese iscritte alle Camere di Commercio che abbiano rapporti di fornitura con le Pubbliche Amministrazioni, reso disponibile a seguito della collaborazione tra Agenzia per l'Italia digitale della Presidenza del Consiglio dei Ministri ed Unioncamere.

Il servizio, predisposto nell'ambito delle misure a supporto delle PMI come previsto dal Decreto Ministeriale del 3 aprile 2013 numero 55, è sviluppato dal sistema delle Camere di Commercio per accompagnare il mondo imprenditoriale nell'importante passaggio dalla carta al digitale nell'emissione delle fatture verso le Pubbliche Amministrazioni interessate dalla normativa vigente.

A partire dal **6 giugno 2014** alcune Pubbliche Amministrazioni centrali come Ministeri, Agenzie fiscali, Enti di previdenza e assistenza sociale, hanno l'obbligo di ricevere fatture nel solo formato elettronico. Lo stesso obbligo decorre invece dal **31 marzo 2015** per tutte le altre Pubbliche Amministrazioni.

Le fatture verso la PA vengono emesse in formato elettronico al fine di poter transitare per il Sistema di Interscambio nazionale, istituito dal Ministero dell'Economia e delle Finanze e che fa da tramite tra i fornitori e le PA destinatarie.

La fatturazione elettronica si configura come uno dei principali cardini dell'Agenda Digitale italiana, quale strumento di controllo e razionalizzazione della spesa pubblica e nello stesso tempo di forte spinta all'innovazione per il mondo delle imprese.

Il presente manuale è stato pensato per accompagnare le PMI alla conoscenza del servizio ed illustrare passo per passo come utilizzare lo strumento per emettere e monitorare le proprie fatture elettroniche verso le PA.

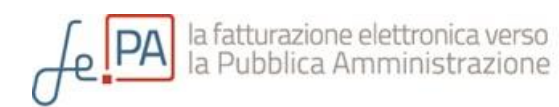

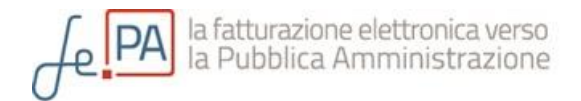

# Parte 1

## ACCESSO E REGISTRAZIONE DELL'IMPRESA

#### Primo accesso dell'impresa

Per prima cosa è necessario che il rappresentante d'impresa esegua un primo accesso al sistema collegando al PC in uso il proprio dispositivo CNS (Carta Nazionale dei Servizi) e digitando il relativo PIN.

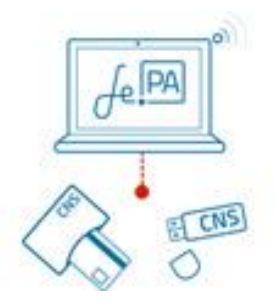

Tramite il certificato digitale contenuto nella CNS, il servizio identifica l'utente e, consultando il *Registro delle Imprese*, individua automaticamente l'impresa che l'utente rappresenta attraverso le cariche accertate. Qualora nel *Registro delle Imprese* risultassero più imprese collegate all'utente, il sistema ne propone la lista completa.

| PA la fatturazione elettronica verso<br>la Pubblica Amministrazione |                                  | "InfoCamere" |
|---------------------------------------------------------------------|----------------------------------|--------------|
| Accesso > Seleziona l'impresa                                       | L                                |              |
| Ф <sub>П</sub>                                                      | LE TUE IMPRESE<br>IMPRESA S.R.L. |              |
| benvenuto<br>Utente Test                                            | IMPRESA S.R.L.                   |              |
|                                                                     | IMPRESA S.R.L.                   |              |
|                                                                     | INFOCAMERE - SOCIETA' CONS       |              |
|                                                                     |                                  |              |

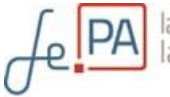

L'utente indica al sistema l'impresa per la quale intende usufruire del servizio e la seleziona con il puntatore.

A questo punto, al rappresentante di impresa che effettua il primo accesso al servizio, viene chiesto di <u>accettare esplicitamente le Condizioni Generali di Utilizzo in nome e per conto dell'impresa stessa</u>.

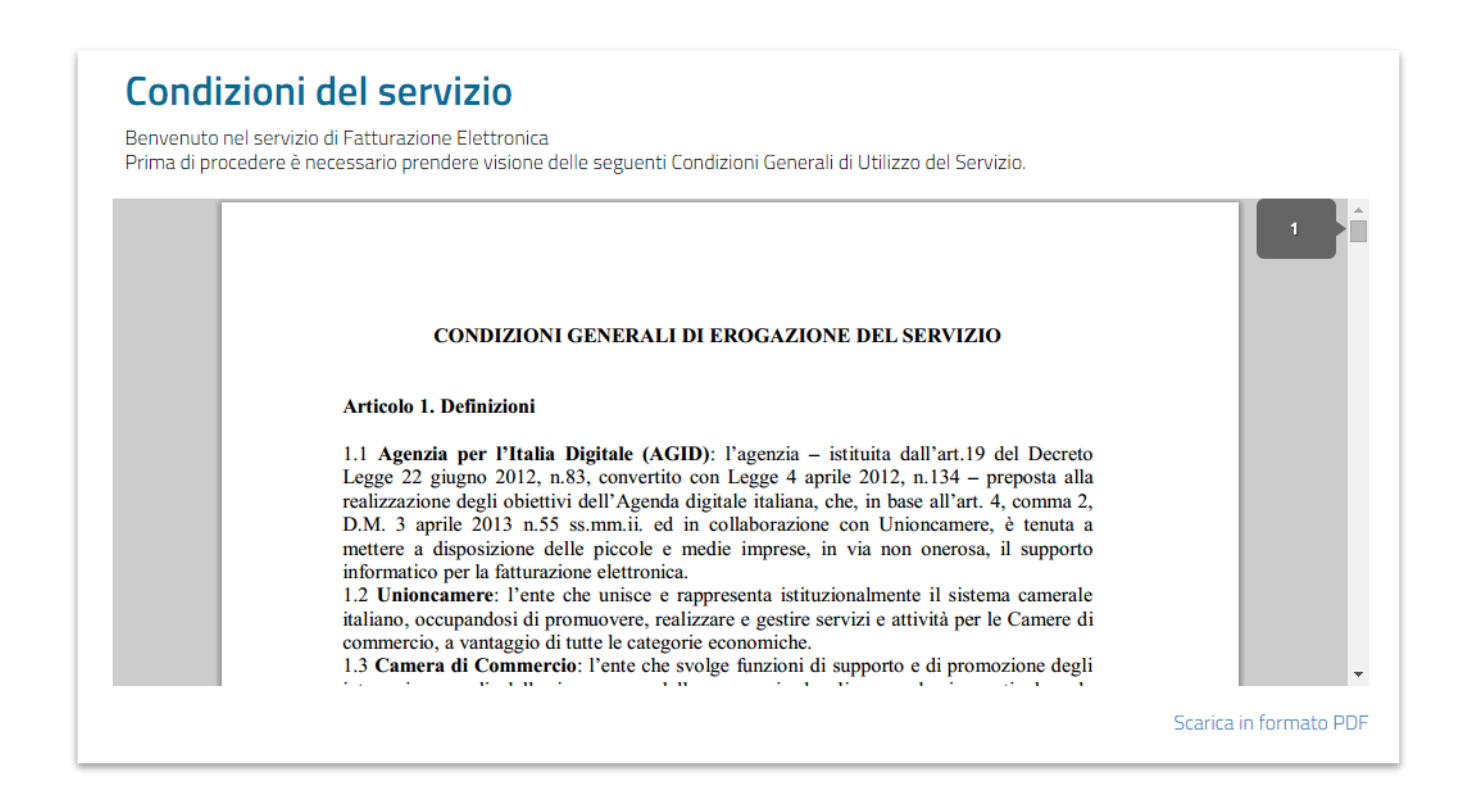

Dopo un'attenta lettura dei termini, l'utente può accettare effettuando la spunta su entrambe le caselle e selezionando quindi il tasto verde di "Accetta":

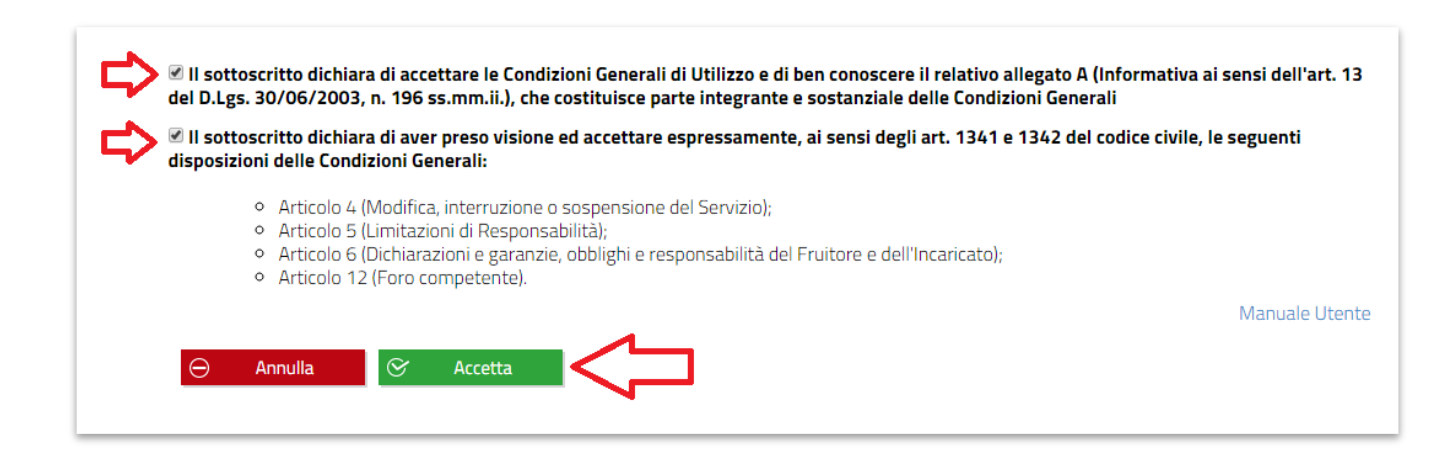

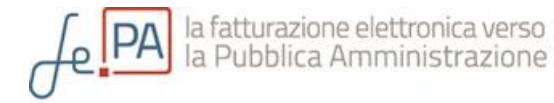

#### Nota:

L'accettazione delle condizioni del servizio può essere effettuata solo ed esclusivamente dal rappresentante d'impresa attraverso la sua personale CNS. Solo a seguito di questa prima operazione sarà possibile, in un secondo momento, impostare eventuali deleghe operative (per scoprire come fare, si veda PARTE 2 del manuale, sezione CONFIGURAZIONI).

Effettuata questa operazione viene registrata l'adesione dell'impresa al Servizio e l'impresa potrà già passare all'utilizzo operativo dello strumento.

Nel caso una persona fisica sia in possesso di carica di rappresentanza di più imprese e voglia aderire al servizio in nome e per conto di tali PMI questa operazione va ripetuta per ogni singola impresa rappresentata.

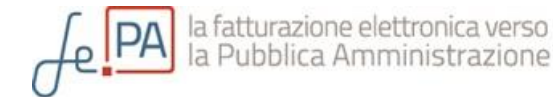

#### Cambio impresa

Il servizio è concepito per gestire separatamente la scrivania di fatturazione elettronica di una sola impresa per volta, ma è sempre possibile per un utente associato a più imprese (quale rappresentante o delegato) passare da un'impresa all'altra cliccando sul pulsante bianco che si trova all'interno della barra blu, in alto a destra subito dopo il nome dell'impresa per conto della quale si sta operando.

Questa funzionalità, detta "Cambia impresa", se selezionata, permette all'utente di uscire dalla sessione corrente e di rientrare nel servizio a nome di una seconda impresa di cui l'utente è legale rappresentante o dalla quale si è stati precedentemente delegati.

| SCRIVANIA | MARIO ROSSI   Impresa: INFOCAMERE - SOCIETA | V Consortile 📀 🔱 |
|-----------|---------------------------------------------|------------------|
|           | Lista fatture                               | K                |
|           | Nome dell'Impresa per                       |                  |
|           |                                             |                  |
|           | Nome dell'Utente che                        |                  |

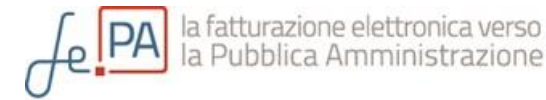

#### Accesso generico (le tue Imprese / le tue deleghe)

In generale, nella fase di accesso al Servizio con la propria CNS viene proposta all'utente la lista di imprese delle quali si è rappresentanti attraverso le cariche accertate nel *Registro delle Imprese* e/o per le quali si è stati espressamente delegati per le operazioni di fatturazione elettronica (per scoprire come fare, si veda PARTE 2 del manuale, sezione CONFIGURAZIONI – Deleghe).

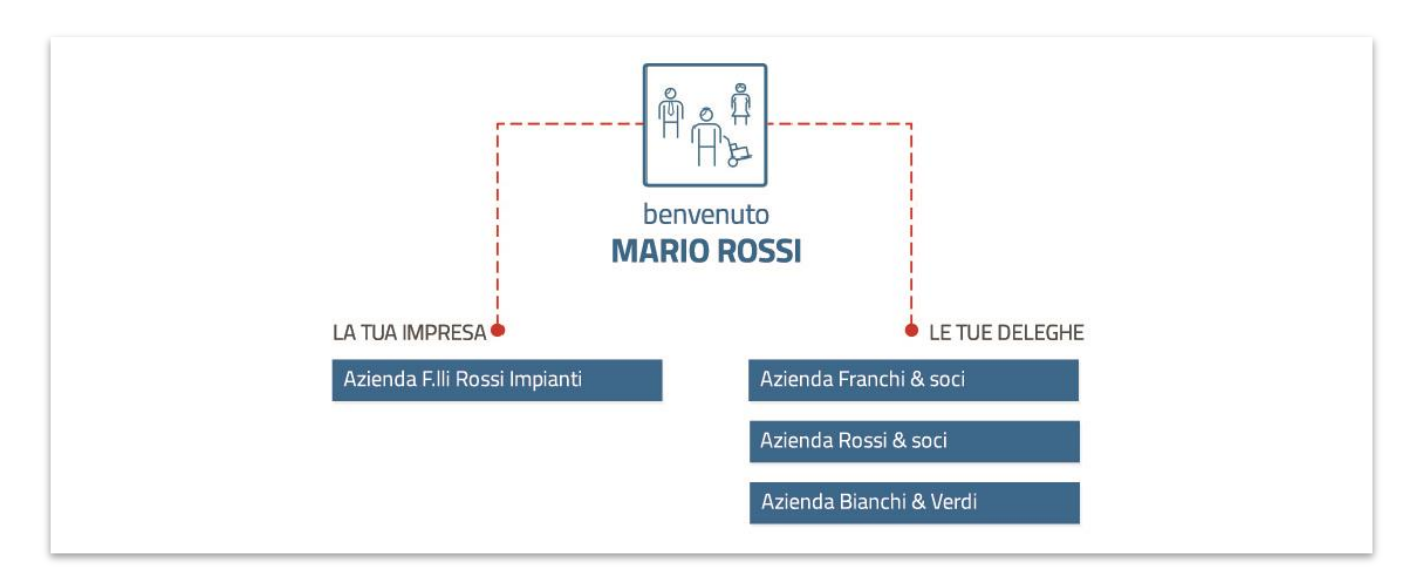

Attraverso il passaggio di "Selezione impresa" è possibile quindi selezionare l'impresa per utilizzare lo strumento nell'ambito della fatturazione elettronica dell'impresa stessa.

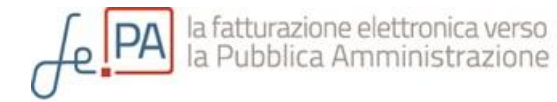

## Logout

Per uscire dal servizio sarà necessario selezionare il tasto rosso posto all'interno della barra blu in alto a destra.

| PA la fatturaz<br>la Pubblic | one elettronica verso<br>a Amministrazione |                                 | 21                    | InfoCamer |
|------------------------------|--------------------------------------------|---------------------------------|-----------------------|-----------|
| SCRIVANIA                    | MA                                         | ARIO ROSSI  Impresa: INFOCAMERE | - Societa' consortile | © 🕐       |
| AREA FATTORE                 | Area fatture > I                           | .ista fatture                   |                       | N         |
|                              |                                            |                                 |                       |           |

Una volta cliccato sul pulsante rosso, per effettuare correttamente il logout è necessario cliccare "Conferma" nella finestra che appare successivamente.

| PA la fatturazion<br>la Pubblica | ne elettronica verso<br>Amministrazio | nferma uscita        | _                |               | "InfoCamere"   |
|----------------------------------|---------------------------------------|----------------------|------------------|---------------|----------------|
|                                  | Te                                    | erminare la sessione | e di lavoro ?    | OCIETA' CONSC | DRTILE 💽 🔱     |
| NUOVA FATTURA                    | Area Ta                               | CONFERMA             | X ANNULLA        |               |                |
| LISTA FATTURE                    | DA 0171272                            | NUTA R               | 31/12/2014 STATU | Tutu Y Fattur | re/Pagina 10 🖌 |

A questo punto, qualora si volesse rientrare nel servizio, sarà necessario effettuare l'accesso via CNS.

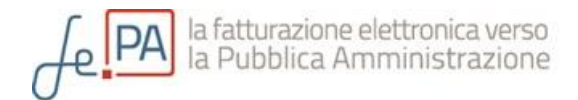

# Parte 2

#### AREA DI GESTIONE

Dal menù posto a sinistra, alla voce "Gestione" è possibile effettuare diverse operazioni come creare e gestire le deleghe o impostare i dati dell'impresa che appariranno prevalorizzati nel form di compilazione fatture messo a disposizione dallo strumento stesso.

| AREA FATTURE  | Area fa | tture > Li | sta fatture |               |        |
|---------------|---------|------------|-------------|---------------|--------|
| NUOVA FATTURA |         |            |             |               |        |
| LISTA FATTURE |         |            |             | Fatture/Pagin | a 10 🔫 |
|               |         |            |             |               |        |
| NUOVA DELEGA  |         |            |             |               |        |
| LISTA DELEGHE | STATO   |            |             |               |        |
| IMPOSTAZIONI  |         |            |             |               |        |
|               |         |            |             |               |        |

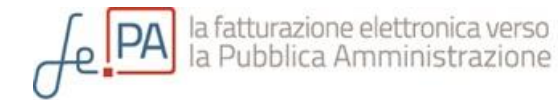

## Deleghe

Il Servizio è configurato in modo da permettere <u>solo al rappresentante di impresa di</u> <u>creare o revocare eventuali deleghe</u>, pertanto le operazioni di seguito descritte possono essere effettuate soltanto da questo profilo.

|               | Area fatture > <b>Lista fatture</b>                          |
|---------------|--------------------------------------------------------------|
| NUOVA FATTURA |                                                              |
| LISTA FATTURE | DA 01/12/2013 A 31/12/2014 STATO Tutti - Fatture/Pagina 10 - |
|               | Inserisci qui le parole chiave: Q CERCA                      |
| NUOVA DELEGA  |                                                              |
| LISTA DELEGHE | STATO DATA ANNO NUMERO PADESTINATARIA IMPORTO VALUTA         |
| IMPOSTAZIONI  |                                                              |
| AIUTO         |                                                              |

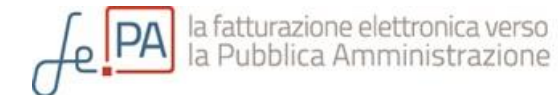

#### Nuova delega

Dal menù di sinistra selezionare "Nuova delega".

Si accede così nell'Area Gestione > Nuova delega.

In questa schermata appaiono quindi informazioni da inserire per identificare il soggetto delegato. I campi contrassegnati da un asterisco rosso sono obbligatori e devono quindi essere compilati con le informazioni relative.

|               | Area gestione    | e > Nuova delega   |                 |  |
|---------------|------------------|--------------------|-----------------|--|
| NUOVA FATTURA |                  |                    |                 |  |
| LISTA FATTURE | Nome*            | Cognome            | *               |  |
| GESTIONE      |                  |                    |                 |  |
| ~             | Data di nascita* | Comune di nascita* | Codice fiscale* |  |
| NUOVA DELEGA  | gg/mm/aaaa       |                    |                 |  |
| LISTA DELEGHE | Email            |                    |                 |  |
| IMPOSTAZIONI  |                  |                    |                 |  |
|               | Duolit           |                    |                 |  |
|               |                  | mpilazione e Firma |                 |  |
|               | Tipologia*       |                    |                 |  |

Operazione obbligatoria ed importante è quella di indicare se la persona per la quale si sta creando la nuova delega avrà la sola possibilità di compilare o se avrà anche i privilegi di firmare digitalmente la fattura elettronica per conto dell'impresa stessa.

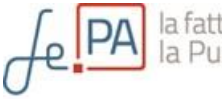

| LISTA FATTURE | Nome*                     |                    | *                |
|---------------|---------------------------|--------------------|------------------|
|               |                           |                    |                  |
| NUOVA DELEGA  | Data di nascita*          | Comune di nascita* | Codice fiscale * |
| LISTA DELEGHE |                           |                    |                  |
| IMPOSTAZIONI  |                           |                    |                  |
|               | Puoli                     |                    |                  |
|               |                           | mpilazione e Firma |                  |
|               |                           |                    |                  |
|               | Tipologia*                |                    |                  |
|               | Delegato Interno all'Impi | esa                |                  |

È inoltre obbligatorio e fondamentale indicare <u>se la persona che si sta delegando è</u> interno all'impresa o meno.

Questo deve essere fatto selezionando una delle due voci dal menù a tendina che si apre cliccando sulla freccia.

Qualora il soggetto delegato non fosse interno all'impresa vanno indicati anche i dati dell'organizzazione di appartenenza che verrà configurata <u>quindi quale Terzo</u> <u>Intermediario o Soggetto emittente per l'impresa stessa.</u>

A questo punto selezionando il pulsante "Salva" è possibile salvare i dati inseriti e la nuova delega sarà attiva. La persona delegata potrà quindi accedere attraverso CNS al Servizio e operare secondo il ruolo previsto in fase di creazione.

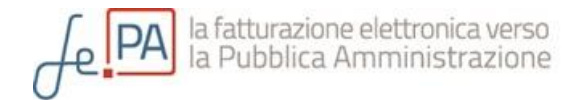

## Lista deleghe

Selezionando il bottone "Lista deleghe" posto sempre nella sezione "Gestione" del menù di sinistra sono visualizzate tutte le deleghe.

| AREA FATTURE  | Area deleghe                             | >   | Lista d     | ele | eghe         |   |        |   |                      |                       |
|---------------|------------------------------------------|-----|-------------|-----|--------------|---|--------|---|----------------------|-----------------------|
| NUOVA FATTURA |                                          | 100 |             |     | 1            |   |        |   | 1                    |                       |
| LISTA FATTURE | DELEGATO                                 | ^   | DELEGANTE   | •   | ASSEGNAZIONE | 0 | REVOCA | • | RUOLI                | •                     |
| GESTIONE      | Francesca Rossi                          |     | Mario Rossi |     | 14/10/2014   |   |        |   | Compilazion<br>Firma | 5                     |
| NUOVA DELEGA  | Paolo Verdi<br>Studio Commercialisti STC |     | Mario Rossi |     | 14/10/2014   |   |        |   | Compilazion          | e                     |
| LISTA DELEGHE |                                          |     |             |     |              |   |        |   |                      |                       |
| NUOVA DELEGA  | Paolo Verdi<br>Studio Commercialisti STC |     | Mario Rossi |     | 14/10/2014   |   |        |   |                      | Compilazione<br>Firma |

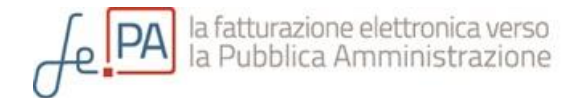

#### Modifica, revoca e ripristino di una delega

Dalla "Lista deleghe" selezionare la specifica delega che si intende verificare ed eventualmente modificare (che si evidenzierà in azzurro).

| AREA FATTURE  | Area deleghe                             | > | Lista d     | ele | ghe          |   |        |   |                      |   |
|---------------|------------------------------------------|---|-------------|-----|--------------|---|--------|---|----------------------|---|
| NUOVA FATTURA | 0                                        |   |             |     | 0            |   |        |   |                      |   |
| LISTA FATTURE | DELEGATO                                 | ^ | DELEGANTE   | 0   | ASSEGNAZIONE | 0 | REVOCA | ٥ | RUOLI                | 0 |
|               | Francesca Rossi                          |   | Mario Rossi |     | 14/10/2014   |   |        |   | Compilazion<br>Firma | e |
| NUOVA DELEGA  | Paolo Verdi<br>Studio Commorcialisti STC | 1 | Mario Rossi |     | 14/10/2014   |   |        |   | Compilazion          | e |
| LISTA DELEGHE | Studio commercianstr 5 rc                |   |             |     |              |   |        |   | Filling              |   |
| IMPOSTAZIONI  |                                          |   |             |     |              |   |        |   |                      |   |
|               | + NUOVA DELEGA                           |   |             |     |              |   |        |   |                      |   |

Si accede quindi a una pagina che riassume i dati della persona delegata. Da questa pagina il rappresentante di impresa può modificare i dati, i ruoli e la tipologia associata al profilo e può anche revocare o ripristinare una delega. Nella parte inferiore della pagina sono riportati tutti gli eventi associati a quel profilo.

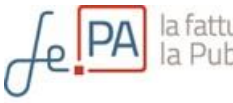

| AREA FATTURE  | Area gestion                | e > Modific          | a delega                         |  |
|---------------|-----------------------------|----------------------|----------------------------------|--|
| NUOVA FATTURA | U                           |                      | 5                                |  |
| LISTA FATTURE | Nome*                       |                      | Cognome*                         |  |
| GESTIONE      | Francesca                   |                      | Rossi                            |  |
| A destione    | Codice fiscale *            |                      | Email                            |  |
| NUOVA DELEGA  |                             |                      |                                  |  |
| LISTA DELEGHE | Data di nascita *           |                      | Comune di nascita*               |  |
| IMPOSTAZIONI  | 02/02/1982                  |                      | VICENZA                          |  |
|               | Ruoli*<br>O Compilazione () | Compilazione e Firma |                                  |  |
|               | EVENTI ASSOCIATI            | EVENTO               | UTENTE CHE HA INNESCATO L'EVENTO |  |
|               | 14/10/2014 11:35            | NUOVA DELEGA         | Mario Rossi                      |  |
|               | (a) SALIVA                  |                      |                                  |  |

Per <u>modificare</u> una delega: modificare i dati da aggiornare e cliccare quindi il bottone "Salva".

In un'ottica di trasparenza, il sistema non permette di eliminare una delega, ma solo di revocarla.

Il profilo revocato rimane salvato nel sistema in modo tale che il rappresentante di impresa può sempre avere un quadro completo dei soggetti che nel tempo sono stati abilitati ad operare per conto dell'impresa; tale approccio consente inoltre un eventuale ripristino del profilo a cui era stato precedentemente revocata la delega.

Per <u>revocare</u> una delega: aprire la scheda relativa alla delega da revocare e selezionare il bottone "Revoca".

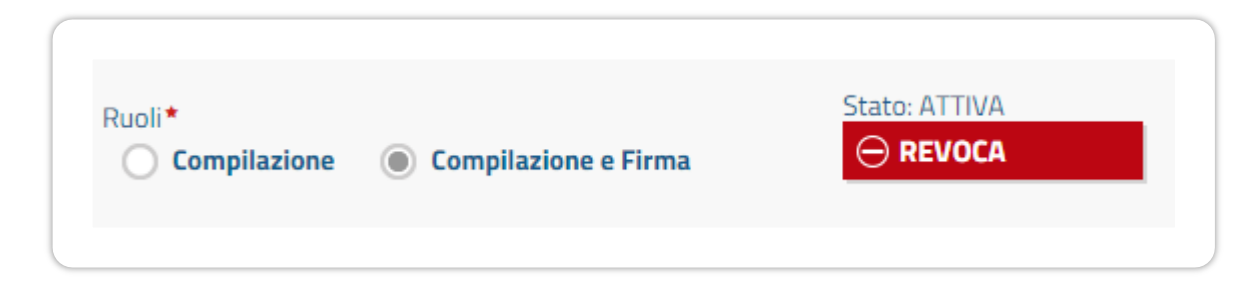

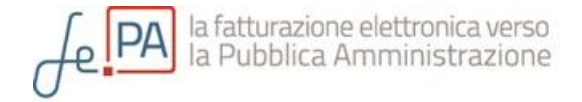

#### Selezionare poi "Conferma" nel pop-up che segue:

| J <b></b>     |        | Conferma revoca          |                       |             |             |
|---------------|--------|--------------------------|-----------------------|-------------|-------------|
|               |        | Sei sicuro di voler proc | edere con la revoca ? | OCIETA' CON | Sortile 💽 😃 |
|               | Area g |                          |                       | _           |             |
| NUOVA FATTURA | L      | CONFERMA                 | 🛛 ANNULLA             |             |             |

La delega sarà quindi revocata.

Per <u>ripristinare</u> una delega revocata: aprire la scheda relativa alla delega da ripristinare e selezionare il bottone "Ripristina".

| Ruoli*                              | Stato: REVOCATA il 17/10/2014 |
|-------------------------------------|-------------------------------|
| Compilazione   Compilazione e Firma |                               |
|                                     |                               |

Selezionare quindi "Conferma" per ripristinare la delega precedentemente revocata. La delega sarà ora nuovamente attiva

| J <b>~</b>    |        | Conferma revoca          |                    |              |            |
|---------------|--------|--------------------------|--------------------|--------------|------------|
|               | 0      | Sei sicuro di voler annu | illare la revoca ? | OCIETA' CONS | ortile 💽 😃 |
| NUOVA FATTURA | Area g | CONFERMA                 | 🕅 ANNULLA          |              |            |

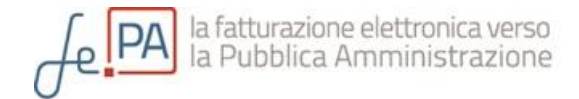

#### Impostazioni

Selezionando il bottone "Impostazioni" dal menù a sinistra si apre una nuova pagina composta da tre livelli (Tab) indicati da altrettante linguette in alto.

## Dati di Impresa

Il sistema porta automaticamente alla scheda "Dati Impresa" dove è possibile impostare i dati che si troveranno prevalorizzati dal sistema (nella sezione) ogni volta che si dovrà emettere una nuova fattura per conto dell'impresa.

| AREA FATTURE  | Area ge            | stione >           | mpostaz            | ioni               |          |             |              |
|---------------|--------------------|--------------------|--------------------|--------------------|----------|-------------|--------------|
| NUOVA FATTURA | 0-                 |                    |                    |                    |          |             |              |
| LISTA FATTURE | DATI IMPRESA       | NOTIFICHE EMA      | L CONSUMIIMP       | RESA               |          |             |              |
| GESTIONE      | CONFIGURAZIO       | NE DATI IMPRESA    |                    |                    |          |             | ^            |
| NUOVA DELEGA  | Titolo             | Nome* ()           |                    | Cognom             | e* 0     |             |              |
| LISTA DELEGHE |                    |                    |                    |                    |          |             |              |
|               | Denominazione*     | 0                  |                    |                    | Codice E | ORI O       |              |
| Aluto         | INFOCAMERE -       | SOCIETA' CONSORTIL | E DI INFORMATICA D | ELLE CAMERE DI COI |          |             |              |
|               | Partita IVA o iden | t. estero          | Codice Fiscale     |                    | Regime I | Fiscale     |              |
|               | 02313821007        |                    | 02313821007        |                    | RF01 -   | Ordinario   | $\checkmark$ |
|               | SEDE               |                    |                    |                    |          |             | ^            |
|               | Indirizzo          |                    |                    |                    |          | N. civico   |              |
|               | VIA GIOVANNI B     | ATTISTA MORGAGNI   |                    |                    |          | 13          |              |
|               | CAP                | Comun              | e                  | Provincia          |          | Nazione     |              |
|               | 20101              | DOM                |                    | DM Domo            | ~        | IT - Italia |              |

Alcuni campi sono contrassegnati con un asterisco blu, questo vuol dire che sono obbligatori solo in alternativa ad un altro campo contestuale.

Portando il puntatore del mouse sopra all'indicatore blu con la "i" presente vicino ad alcuni campi, il sistema aiuta l'utente facendo apparire un'area di testo contenente informazioni relative a quella determinata informazione che è possibile valorizzare.

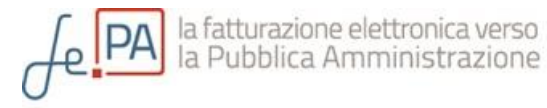

| GESTIONE      |             |                    |                              |          |                          |             |
|---------------|-------------|--------------------|------------------------------|----------|--------------------------|-------------|
| NUOVA DELEGA  | Titolo      | Nome* ()           |                              | Cognome* | Campo obbligatorio in al | Iternativa. |
| LISTA DELEGHE |             |                    |                              |          |                          |             |
| IMPOSTAZIONI  | Denominazio | ne * 🚯             |                              | (        | Codice EORI 🚯            |             |
|               | INFOCAMER   | e - Societa' Conso | RTILE DI INFORMATICA DELLE ( |          |                          |             |
|               |             |                    |                              |          |                          |             |
|               |             |                    |                              |          |                          | ~           |

L'informazione che tipicamente è utile valorizzare dopo il primo accesso è il *Regime Fiscale* che, a differenza dei dati anagrafici dell'impresa, non è ereditato automaticamente dal *Registro delle Imprese*. Selezionando la freccia grigia presente nella parte sinistra del campo stesso, sarà sempre possibile modificare il regime fiscale selezionato, individuandolo nella lista presente nel menù a tendina.

| GESTIONE      | CONFIGURA     | ZIONE DATI IMPRESA   |                                                                                                    |
|---------------|---------------|----------------------|----------------------------------------------------------------------------------------------------|
| NUOVA DELEGA  | Titolo        | Nome* 0              | Cognome * 🚯                                                                                                    |
| LISTA DELEGHE |               |                      |                                                                                                    |
| IMPOSTAZIONI  | Denominazio   | ne* 0                | Codice EDRI 🚯                                                                                                    |
|               | INFOCAMER     | E - SOCIETA' CONSORT |                                                                                                    |
|               | Partita IVA o | ident. estero        | RF01 - Ordinario                                                                                                    |
|               | 023138210     | 07                   | RF02 - Communent minimum (an 1, c. 96-117, 1. 24467)<br>RF03 - Nuove iniziative produttive (art.13, L. 388/00)                                                                                               |
|               |               |                      | RF04 - Agricoltura e attività connesse e pesca (artt.34 e 34-bis, DPR 633/72)<br>RF05 - Vendita sali e tabacchi (art.74, c.1, DPR. 633/72)                                                                   |
|               | SEDE          |                      | RF06 - Commercio fiammiferi (art.74, c.1, DPR 633/72)<br>RF07 - Editoria (art 74, c.1, DPR 633/72)                                                                                                    |
|               | Indirizzo     |                      | RF08 - Gestione servizi telefonia pubblica (art.74, c.1, DFR 633/72)<br>RF09 - Rivendita documenti di trasporto pubblico e di costa (art.74, c.1, DPR 633/72)                                                |
|               | VIA GIOVAN    | NI BATTISTA MORGAGI  | $_{\rm V}$ RF11 - Agenzie viaggi e turismo (art.74-ter, DPR 633/72)                                                                                                    |
|               | CAP           | Com                  | RF13 - Vendite a domicilio (art.25-bis, c.6, DPR 600/73)                                                                                                    |
|               | 00151         | ROI                  | RF14 - Rivendita beni usati, oggetti d'arte, d'antiquariato o da collezione (art.36, DL 41/95)<br>MRF15 - Agenzie di vendite all'asta di oggetti d'arte, antiquariato o da collezione (art.40-bis, DL 41/95) |
|               |               |                      | RF16 - IVA per cassa P.A. (art.6, c.5, DPR 633//2)<br>RF17 - IVA per cassa soggetti con vol. d'affari inferiore ad euro 200.000 (art 7, DL 185/2008)                                                         |
|               |               |                      | in the the per barbar boggett control a analy menore ad card 200.000 (art.), DE 100/2000)                                                                                                    |

Nella parte inferiore della pagina è possibile aggiornare i dati della sezione direttamente da Registro Imprese semplicemente selezionando il bottone "Aggiorna da Registro Imprese". Questa operazione, dopo conferma, andrà a sovrascrivere le informazioni anagrafiche eventualmente variate a mano in precedenza.

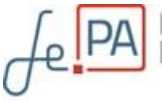

| CONFIGURA RAPPRESENTANTE FISCALE<br>Da utilizzare nei casi in cui l'impresa si avvalga di un rappresentante fiscale in Italia. | Riferimento Ammir     | nistrazione                     |                                       |
|----------------------------------------------------------------------------------------------------|-----------------------|---------------------------------|---------------------------------------|
| Da utilizzare nei casi in cui l'impresa si avvalga di un rappresentante fiscale in Italia                                      | CONFIGURA RAP         | PRESENTANTE FISCALE             |                                       |
|                                                                                                    | Da utilizzare nei cas | i in cui l'impresa si avvalga d | i un rappresentante fiscale in Italia |

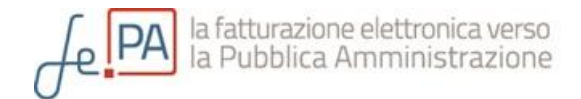

#### Notifiche email

Da Menù > Gestione> Impostazioni selezionando la linguetta "Notifiche email" è possibile visualizzare gli indirizzi e-mail a cui il sistema manderà un avviso, contestualmente all'arrivo delle notifiche da parte del Sistema di Interscambio.

| PA la ratturazio<br>la Pubblica | ne elettronica verso<br>Amministrazione                                                                           | "InfoCamere"                     |
|---------------------------------|----------------------------------------------------------------------------------------------------|----------------------------------|
| SCRIVANIA                       | MARIO ROSSI   Impresa: INFOCAMERE - SOCIETA                                                                       | 'Consortile 💿                    |
|                                 | Area gestione > Impostazioni                                                                                      |                                  |
| NUOVA FATTURA                   | 8                                                                                                    |                                  |
| LISTA FATTURE                   | DATI IMPRESA NOTIFICHE EMAIL CONSUMI IMPRESA                                                                      |                                  |
|                                 | INDIRIZZI EMAIL DESTINATARI                                                                                       | ^                                |
| NUOVA DELEGA                    | Contestualmente all'arrivo di notifiche da parte del Sistema di Interscambio sarà inviato un                      | avviso email agli indirizzi      |
| LISTA DELEGHE                   | seguenti.<br>El associbila impactava a variava di indiviazi amail divalgondori all'associatenza, tramite i capali | riportati polla coziono Contatti |
| IMPOSTAZIONI                    | e possibile impostare o variare gii incinizzi emain nyoigendosi an assistenza, tramite i canan<br>A               | riportati nella sezione contatu. |
|                                 |                                                                                                    |                                  |
|                                 | сс                                                                                                    |                                  |
|                                 |                                                                                                    |                                  |
|                                 | CCN                                                                                                    |                                  |
|                                 |                                                                                                    |                                  |

Ricordiamo che ogni volta che una fattura elettronica viene compilata, firmata e inviata, questa transita dal Sistema di Interscambio nazionale che è il punto di passaggio obbligato per tutte le fatture emesse verso la PA. Il Sistema di Interscambio verifica il formato del documento e la completezza dei dati inseriti e provvede a inviarla alla Pubblica Amministrazione destinataria.

Nell'area "Lista Fatture" della scrivania (si veda la sezione **FATTURE** del presente manuale) è sempre possibile visualizzare lo stato di avanzamento delle proprie fatture e monitorarne il percorso, grazie anche all'evidenza delle notifiche che il Servizio riceve dal Sistema di Interscambio (SdI) dopo l'invio delle fatture stesse.

Ogni volta che il Servizio riceverà una notifica da parte del Sistema di Interscambio, provvederà a inviare un avviso agli indirizzi e-mail eventualmente indicati, così gli operatori dell'impresa potranno essere aggiornati riguardo l'andamento della fattura emessa, tramite il canale e-mail senza necessariamente effettuare l'accesso al servizio.

È possibile impostare o variare gli indirizzi e-mail solo rivolgendosi all'assistenza (si veda la sezione CONTATTI del presente manuale).

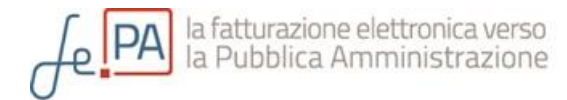

## Consumi

| Area ges     | stione > <b>In</b>  | npostazioni     |   |
|--------------|---------------------|-----------------|---|
| DATI IMPRESA | NOTIFICHE EMAIL     | CONSUMI IMPRESA |   |
| REPORT CONSU | MI                  |                 | ~ |
|              |                     |                 |   |
| ANNO         | NUMERO DOCUMENTI CO | NTABILI EMESSI  |   |

Da Menù > Gestione> Impostazioni selezionando la scheda "Consumi Impresa" è possibile visualizzare il numero di documenti contabili emessi tramite il Servizio catalogate per anno di emissione (1 gennaio – 31 dicembre).

Sono conteggiati i documenti contabili in stato di INVIATO per i quali non sia stata ricevuta una notifica di scarto da parte del Sistema di Interscambio.

**IMPORTANTE** : La sezione "Consumi Impresa" <u>è fondamentale per permettere</u> all'impresa di monitorare i volumi di operatività rispetto alle limitazioni indicate nelle Condizioni Generali di Utilizzo del servizio che ricordiamo l'impresa deve dichiarare di ben conoscere ed accettare per utilizzare lo strumento.

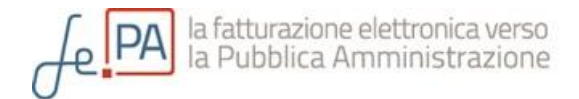

# Parte 3

## AREA FATTURE

Dal menù posto a sinistra, alla voce "Area Fatture" è possibile effettuare diverse operazioni come creare una nuova fattura, modificare i dati di una fattura esistente (quando non firmata), effettuare la firma e l'invio; inoltre è possibile visualizzare lo stato delle fatture compilate.

| SCRIVANIA     | MARIO ROSSI   Impresa: INFOCAMERE - SOCIETA' CONSORTILE 📀 🔱 |
|---------------|-------------------------------------------------------------|
| AREA FATTURE  | Area fatture > Lista fatture                                |
| NUOVA FATTURA |                                                             |
| LISTA FATTURE |                                                             |
| GESTIONE      |                                                             |
| NUOVA DELEGA  |                                                             |
| LISTA DELEGHE |                                                             |
|               |                                                             |

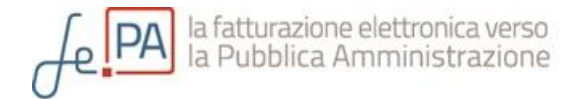

#### Stati della fattura

Il sistema cataloga le fatture in quattro differenti modalità: Bozza, Pronta per la firma, Firmata e Inviata.

|       |                        | Ø       | ٢       |
|-------|------------------------|---------|---------|
| Bozza | Pronta per<br>la firma | Firmata | Inviata |

Il ciclo dell'emissione della fatturazione elettronica prevede:

- 1. La creazione di una nuova fattura
- 2. La compilazione di tutti i campi obbligatori della fattura
- 3. L'apposizione della firma digitale del rappresentante d'impresa (o di un delegato alla firma) a garanzia dell'origine e dell'integrità del contenuto del documento contabile
- 4. L'invio della fattura al Servizio al Sistema di Interscambio che opererà la tramitazione verso la Pubblica Amministrazione destinataria

Nel sistema gli stati possibili di una fattura possibili seguono la logica del ciclo sopraindicato. Una fattura elettronica compilata tramite la scrivania dello strumento può quindi trovarsi in uno degli stati seguenti.

Bozza: la fattura è stata solo parzialmente compilata e non è quindi provvista dei dati obbligatori e necessari per procedere con la firma e le successive operazioni. Le fatture non complete di tutte le informazioni obbligatorie, secondo il formato previsto da normativa, saranno automaticamente salvate in questo stato, dopo preventivo avviso e conferma da parte dell'utente. Una fattura in stato di *Bozza* può essere portata allo stato di *Pronta per la Firma* semplicemente modificandola in modo da compilare tutti i campi obbligatori.

Pronta per la Firma: la fattura contiene i contenuti obbligatori ma non è ancora stata apposta la firma digitale.

Firmata: la fattura, completa di tutte le informazioni obbligatorie, è stata firmata dal rappresentante dell'impresa o da un suo delegato autorizzato alla firma.

Inviata: la fattura, completa e firmata digitalmente, è stata inviato al Sistema di Interscambio che, effettuate le relative verifiche, provvederà ad inoltrarla alla Pubblica Amministrazione destinataria.

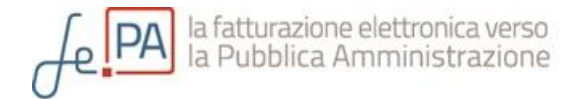

## Compilazione

Per compilare una nuova fattura, selezionare il bottone "Nuova Fattura" dal menù di sinistra.

| SCRIVANIA     |             | MARIO ROSSI | Impresa: INFOCAMERE - SC | CIFTA' CONSORTILE | © (1) |
|---------------|-------------|-------------|--------------------------|-------------------|-------|
|               | Eattura dol | 16/10/201   | 7.                       |                   |       |
| NUOVA FATTURA |             |             |                          |                   |       |
|               | CAT GENERAL |             |                          |                   |       |

Si accede quindi ad una maschera di compilazione di una nuova fattura composta da diversi sezioni : Dati generali, Cedente /Prestatore, Cessionario/ Committente, Dettagli della fattura, Ritenuta / Bollo / Cassa previdenziale, Sconti / Maggiorazioni, Riepilogo aliquote IVA, Dati Pagamento / Altri Dati / Totali.

Ciascuna sezione è una sorta di "cassetto" che può essere aperto selezionando la freccia in blu posta sul lato destro del cassetto stesso.

Esempio di una sezione quando è chiusa:

| CESSIONARIO / COMMITTENTE - P.A. Destinataria della Fattura | ^ |
|-------------------------------------------------------------|---|
| <u>N</u>                                                    |   |
|                                                             |   |

Esempio di una sezione quando è aperta:

| Cognome*                         |
|----------------------------------|
|                                  |
| Codice EORI 🗿                    |
| Codice Destinatario* () Nazione* |
|                                  |

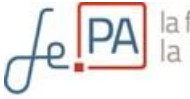

In tutte le funzionalità del servizio, i campi contrassegnati da un asterisco rosso sono obbligatori.

Alcuni campi sono contrassegnati con un asterisco blu, il cui significato è che l'obbligatorietà è in alternativa ad un altro campo contestuale.

Dove presente, portando il puntatore del mouse sopra al bollino blu con la "i" presente vicino ad alcuni campi, il sistema aiuta l'utente facendo apparire un campo di testo contenente informazioni relative al dato richiesto.

#### La sezione Cedente/Prestatore

La sezione relativa ai dati del Cedente/Prestatore richiede i dati relativi alla PMI. Per facilitare la compilazione, i dati richiesti vengono precompilati dal servizio con quelli indicati nell'Area di Gestione > Impostazioni > Dati d'Impresa (si veda PARTE 2 – **AREA GESTIONE** - Impostazioni del presente manuale).

| Denominazione* 0             |                          | Codice              | EORI 📵          |
|------------------------------|--------------------------|---------------------|-----------------|
| INFOCAMERE - SOCIETA' CO     | ONSORTILE DI INFORMATICA | DELLE CAMERE DI COL |                 |
| Partita IVA o ident. estero* | Codice Fiscale           | Regime Fiscale*     | Nazione*        |
| 02313821007                  | 02313821007              | RF01 - Ordinario 🗸  | IT - Italia 🗸 🗸 |
| Sede                         |                          |                     |                 |
| Indirizzo*                   |                          | N. civico           | CAP*            |
| VIA GIOVANNI BATTISTA MO     | ORGAGNI                  | 13                  | 00161           |
| Comune*                      | Provincia                | Nazion              | e*              |
| ROMA                         | RM - Roma                | ✓ IT - It           | alia 🗸          |

#### La sezione Cessionario/Committente

La terza sezione è dedicata all'inserimento dei dati del Cessionario/Committente della fattura elettronica.

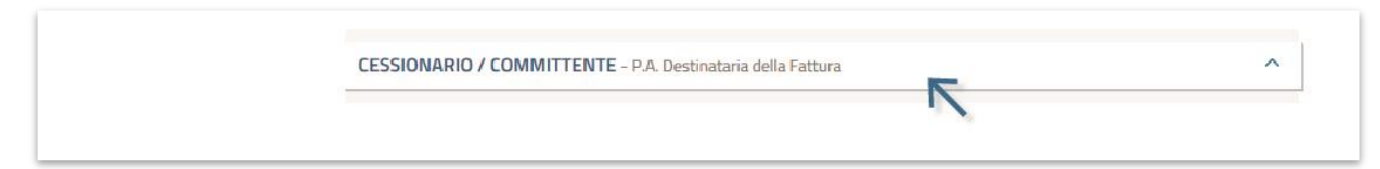

Una volta aperta, questa sezione presenta diversi campi da completare, tutti riguardanti la Pubblica Amministrazione destinataria della fattura.

Per facilitarne la compilazione, il sistema permette all'utente di selezionare il bottone blu con la lente "Cerca da iPA" per ricercare direttamente nell'Indice delle Pubbliche Amministrazioni i dati della PA destinataria della fattura.

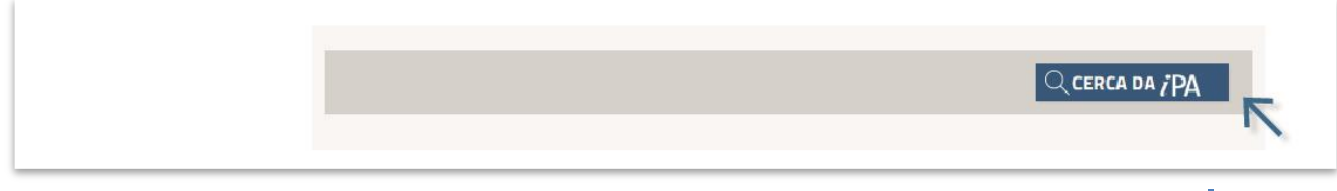

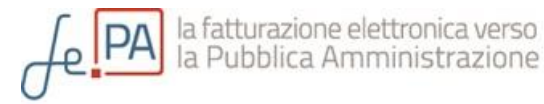

A questo punto si accede ad una finestra con varie opzioni di ricerca (per nome, codice fiscale, regione, tipologia,...) che, opportunamente compilate, permettono di individuare la PA destinataria della fattura Più criteri vengono utilizzati più selettiva ed efficiente sarà la ricerca.

| Codico Doctinatario E.E. 6 | Codico Eiscalo | Tipologia Ento | Catagoria Ento |   |
|----------------------------|----------------|----------------|----------------|---|
| cource Destinatario F.E.   |                | ripologia Ente |                | ~ |
|                            |                |                |                |   |
| Indirizzo                  |                |                |                |   |
|                            |                |                |                |   |
|                            |                |                |                |   |
| -AD                        | Regione        | Provincia      | Comune         |   |

Una volta indicate le informazioni relative ai criteri desiderati, selezionando poi il bottone "Cerca" si avvia la ricerca istantaneamente. I dati forniti da questo strumento di ricerca provengono direttamente dalle banche dati dell'Indice Nazionale delle Pubbliche Amministrazioni pubblicati sul sito <u>indicepa.gov.it</u>

Se la ricerca va a buon fine, il sistema restituisce uno o più risultati tra i quali l'utente può individuare l'ufficio PA destinatario della fattura che sta compilando.

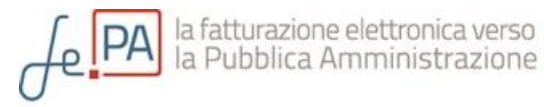

| CAP                                                                            | R      | legione                | Provincia        | Comune                                              |   |
|--------------------------------------------------------------------------------|--------|------------------------|------------------|-----------------------------------------------------|---|
|                                                                                |        | _                      |                  |                                                     |   |
|                                                                                | NNULL  | A PULISCI              |                  | In quest'area appaiono i<br>risultati della ricerca |   |
| ENTE                                                                           | $\sim$ | INDIRIZZO °            | CODICE FISCALE • | ALTRI DATI                                          | • |
| Ente: Ministero dello Sviluppo<br>Economico<br>Codice: m_svec                  |        | Via Veneto, 33, 00187, |                  | urp@pec.sviluppoeconomico.gov.it                    |   |
| Ufficio di fatturazione:<br>Uff_eFatturaPA<br>Codice Destinatario F.E.: UF1300 |        | Roma, RM, Lazio        | 80230390587      | Data Avvio: 06/06/2014                              |   |

Con click del mouse sull'Ufficio individuato, il sistema tornerà alla sezione Cessionario/Committente della fattura che risulterà a questo punto precompilata in tutti i campi obbligatori.

| Titolo Nome*  Cognome*  Codice EORI  Codice EORI | Titala Nomat O                     |         |             |
|--------------------------------------------------|------------------------------------|---------|-------------|
| Denominazione *  Codice EORI                     |                                    | Cognome | * 0         |
|                                                  | Denominazione*                     |         | Codice EORI |
| Ministero dello Sviluppo Economico               | Ministero dello Sviluppo Economico | K-      |             |

#### Il salvataggio della fattura

Qualora l'utente non fosse in grado di compilare tutti i dati obbligatori della fattura, o comunque non volesse immediatamente procedere con la firma e l'invio del documento contabile, può salvare i dati inseriti fino a quel momento selezionando il bottone "Salva" in fondo alla pagina della form di compilazione.

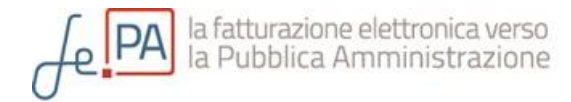

| RIEPILOGO ALIQUOTE IVA                                     | ~               |
|------------------------------------------------------------|-----------------|
| DATI PER IL PAGAMENTO ALTRI DATI ALLEGATI                  |                 |
| ARROTONDAMENTO O                                           | IMPORTO TOTALE* |
|                                                            |                 |
|                                                            |                 |
| SALVA                                                      |                 |
|                                                            |                 |
| *Campo obbligatorio , *Campo a obbligatorietă condizionata |                 |

L'operazione di salvataggio registra la fattura in stato "Bozza" se non completa di tutte le informazioni obbligatorie. In qualsiasi momento l'utente potrà riprendere la fattura selezionandola dalla "Lista Fatture" e compilarla in tutte le sue parti.

L'operazione di salvataggio può registrare direttamente in stato "Pronta per la Firma" una fattura già compilata con tutti i dati obbligatori.

Solo su una fattura "Pronta per la Firma" può essere apposta la firma digitale del rappresentante dell'impresa o di un su delegato autorizzato alla firma. (vedi la sezione "La gestione delle fatture" del presente manuale).

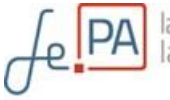

#### Firma

Prima di procedere con la fase di invio della fattura, è indispensabile provvedere alla firma digitale della stessa, al fine di garantirne l'integrità, come richiesto dalla normativa in vigore.

La firma può essere apposta su fatture in stato di *Pronta per la Firma*, utilizzando il bottone *Firma* presente nella parte bassa sia della pagina *Lista Fatture* (una volta selezionata la fattura o le fatture da firmare), sia nella pagina della fattura stessa (in questo caso la firma sarà apposta su una singola fattura).

La pressione del tasto firma avvierà il processo di firma:

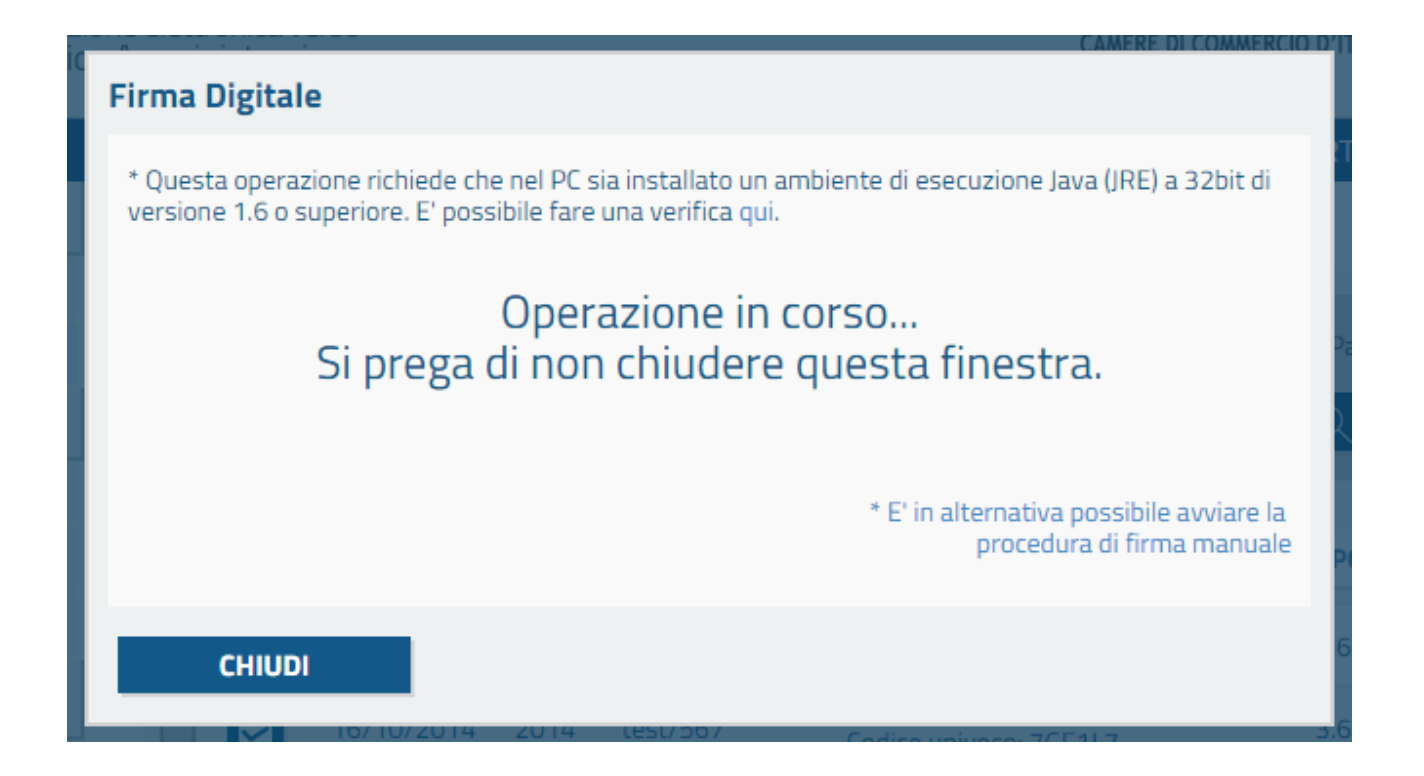

Questa fase, come indicato nella nota all'interno della finestra stessa, richiede che nel PC in uso sia installato un ambiente di esecuzione Java (JRE) a 32bit di versione 1.6 o superiore. E' possibile verificare se sulla propria postazione il JRE è installato, ed in quale versione, cliccando sull'apposito link.

Una volta avviato il processo di firma, è possibile che siano proposte alcune conferme di sicurezza, alle quali servirà dare accettazione al fine di apporre con successo la firma digitale.

Il processo di firma determina la generazione di un file con estensione *.p7m*, detto *busta*, all'interno del quale sarà presente la fattura nel formato con cui sarà inoltrata al Sistema di Interscambio (XML). Lo stesso può essere ottenuto, per ciascuna fattura, mediante l'operazione *Scarica*.

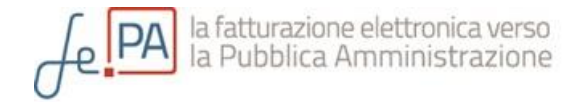

La conclusione positiva del processo di firma sarà segnalata dal messaggio seguente:

| Firma Fattura            |     |
|--------------------------|-----|
| Firma apposta correttame | nte |
| CHIUDI                   |     |

#### Procedura di firma manuale

Il buon esito del processo automatico di firma (sopra descritto) è strettamente correlato a diversi fattori associabili al PC in uso: dispositivo CNS utilizzato, software installato, versione e tipologia dell'ambiente di esecuzione Java disponibile, etc.. Per questo motivo non è infrequente che in questa fase possano manifestarsi delle problematiche tecniche.

Per questo motivo risulta sempre possibile – in alternativa alla procedura di firma automatica descritta – provvedere alla firma per mezzo del caricamento manuale della fattura (XML) precedentemente firmata <u>sul proprio PC, con gli strumenti software a</u> <u>disposizione.</u>

Il meccanismo di firma manuale, equivalente al processo automatico in termini di risultato finale, può essere attivato cliccando sull'apposita dicitura E' in alternativa possibile avviare la procedura di firma manuale, all'interno della finestra di firma (immagine sopra). Il sistema presenterà la seguente finestra:

| Firma Fattura                                                                                                    |
|----------------------------------------------------------------------------------------------------|
| Scarica le fatture da firmare nel formato xml.<br>Una volta firmate nel formato .p7m, effettuane il<br>caricamento utilizzando le voci sottostanti.<br>Carica fattura firmata n. 2014-4 (.p7m) |
|                                                                                                    |
| CHIUDI                                                                                                    |

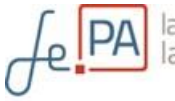

A questo punto è necessario:

- Scaricare la/le fattura/e da firmare cliccando sulla voce "Scarica": sarà proposto di scaricare sul proprio PC un file archivio .zip contenente tutte le fatture selezionate per la firma, in formato XML;
- Procedere in autonomia alla firma di ciascuna fattura XML sul proprio PC, nel formato .p7m, con gli strumenti resi disponibili dal fornitore del proprio dispositivo CNS, al quale si rimanda per ulteriori informazioni;
- 3) Caricare (upload) il file p7m corrispondente a ciascuna fattura firmata cliccando sulla voce "Carica Fattura Firmata" corrispondente alla stessa.

Una volta terminato il processo di caricamento per tutte le fatture che si desidera firmare, si sarà rediretti alla pagina "Lista Fatture".

NB: la *procedura di firma manuale* potrebbe attivarsi automaticamente nel caso in cui siano in corso problemi tecnici che impediscano la corretta erogazione delle funzionalità di firma automatica. In questa eventualità, si suggerisce di attendere alcune ore perché i problemi siano risolti o – trascorso tale periodo – di contattare il servizio di assistenza tramite i canali disponibili nella sezione *Contatti* del presente manuale.

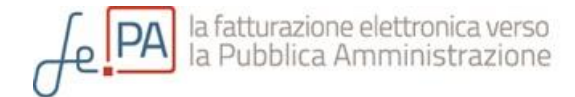

#### Lista fatture

L'area in cui vengono mostrate le fatture precedentemente registrate, associate all'impresa per la quale si sta operando è denominata "Lista Fatture".

Quest'area è impostata come pagina iniziale dopo l'accesso al servizio e potrà sempre essere sempre richiamata anche utilizzando il menù di sinistra, cliccando sulla voce "Lista Fatture".

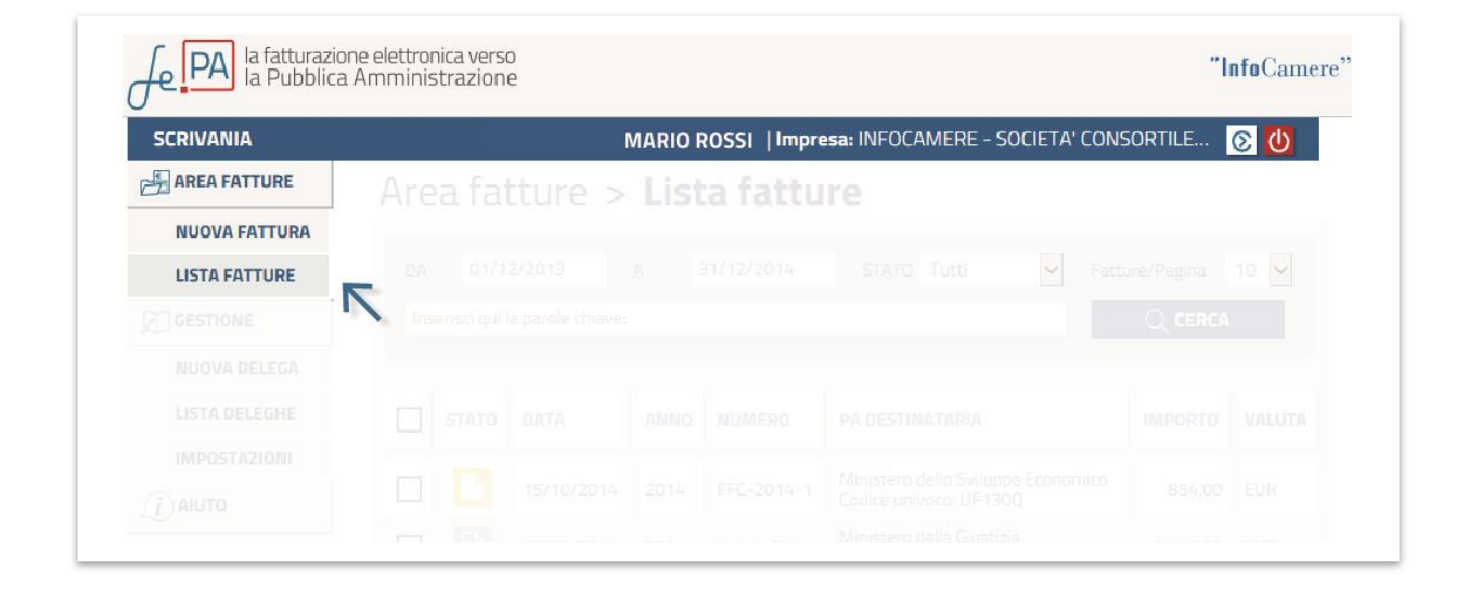

#### Descrizione della Lista fatture

L'area della Lista fatture è divisa in tre sezioni:

- 1. sezione con filtri di ricerca che permette di impostare interrogazioni mirate per individuare una fattura o un gruppo specifico di fatture;
- sezione di risultati rispetto alla ricerca effettuata: se non è impostata alcuna ricerca, il sistema restituisce per impostazione predefinita tutte le fatture disponibili con data relativa all'anno civile in corso o al mese di dicembre dell'anno precedente (in modo da garantire una agevole gestione "a cavallo d'anno";
- 3. una insieme di azioni disponibili da applicare alle fatture presenti in lista.

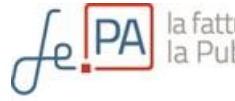

| SCRIVANIA     |               | Î                 | MARIO P | ROSSI  Impre              | esa: INFOCAMERE - SOCIETA' CONS                              | ORTILE     | <b>②</b> ① |
|---------------|---------------|-------------------|---------|---------------------------|--------------------------------------------------------------|------------|------------|
|               | Area fa       | tture >           | List    | a fattu                   | re                                                           |            |            |
| NUOVA FATTURA |               |                   |         |                           |                                                              |            |            |
| LISTA FATTURE | DA 01/1       | 2/2013            | A 3     | 31/12/20 <mark>1</mark> 4 | STATO Tutti 🖌 Fatte                                          | ure/Pagina | 10 🖌       |
|               | Inserisci qui | le parole chiave: |         |                           |                                                              | Q CERCA    |            |
|               | -             |                   |         |                           |                                                              |            |            |
|               | STATO         | DATA              | ANNO    | NUMERO                    | PA DESTINATARIA                                              | IMPORTO    | VALUTA     |
|               |               |                   |         | I                         |                                                              |            |            |
|               |               | 15/10/2014        | 2014    | FFC-2014-1                | Codice univoco: UF130Q                                       | 854,00     | EUR        |
|               |               | 10/10/2014        | 2014    | FFC-2014-1                | Ministero dello Sviluppo Economico<br>Codice univoco: UF130Q | 854,00     | EUR        |
|               | le er 1/1     | <b>35 3</b>       |         |                           |                                                              |            | 1-5/5      |

Le fatture disponibili sono mostrate divise per pagina. Per scorrere le pagine successive basterà cliccare sulle apposite frecce poste sotto al riquadro dei risultati della ricerca.

| Vai alla precedente<br>Vai alla prima pagina | di pagine totali<br>Vai alla successiva<br>Vai all'ultima pagina | Numero di fatture<br>Numero di fatture<br>visualizzate nella<br>pagina corrente | Numero totale<br>di fatture per la<br>ricerca corrente |
|----------------------------------------------|------------------------------------------------------------------|---------------------------------------------------------------------------------|--------------------------------------------------------|
| < <<                                         | 1 / 2 >> >                                                       |                                                                                 | 1 - 10 / ·                                             |
| C-FIRM                                       |                                                                  | CLONA 🛛 🕞 ELIMINA                                                               | ⊗ SCARICA                                              |

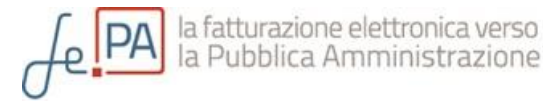

#### La ricerca

Nel riquadro evidenziato in grigio è possibile stabilire i termini della propria ricerca. In particolare è possibile: impostare un intervallo di tempo con cui restringere la ricerca, visualizzare solo le fatture in uno stato particolare, oppure inserire la parola o le parole chiave che identificano la fattura o il gruppo di fatture che si stanno cercando. Si potrà inoltre indicare al sistema il numero di fatture per pagina da mostrare nell'area dei risultati sottostante.

| SCRIVANIA     | UTENTE TEST   Impresa: INFOCAMERE - SOCIETA' CONSORTILE 👩 🙋 |
|---------------|-------------------------------------------------------------|
|               | Area fatture > Lista fatture                                |
| NUOVA FATTURA |                                                             |
| LISTA FATTURE | DA 01/12/2013 A 31/12/2014 STATO Tutti 🔽 Fatture/Pagina 10  |
|               | Inserisci qui le parole chiave:                             |
|               |                                                             |
|               | Intervallo di tempo Indicazione numero di fatture           |

Una volta ottenuti i risultati, cliccando con il mouse sui singoli campi sarà poi possibile ordinarli per:

- Stato (dalle inviate fino allo stato di bozza e viceversa)
- Data e Anno (in ordine cronologico dalla più recente e viceversa)
- Numero (ordinamento lessicografico crescente/decrescente)
- PA destinataria
- Importo (crescente/decrescente)

Qualora fosse attivo un ordinamento secondo un campo, il bottone del campo si modificherà e a fianco della dicitura della categoria apparirà una freccia in su o in giù a seconda dell'orientamento crescente o decrescente.

Ecco come appaiono le voci della Lista Fatture con ordinamento non attivo.

|  | STATO | DATA | ANNO | NUMERO | PA DESTINATARIA | IMPORTO | VALUTA |
|--|-------|------|------|--------|-----------------|---------|--------|
|  |       |      |      |        |                 |         |        |

E con un ordinamento attivo (ad esempio per data):

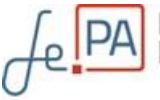

|  |  | STATO | DATA | V | ANNO | NUMERO | PA DESTINATARIA | IMPORTO | VALUT |
|--|--|-------|------|---|------|--------|-----------------|---------|-------|
|--|--|-------|------|---|------|--------|-----------------|---------|-------|

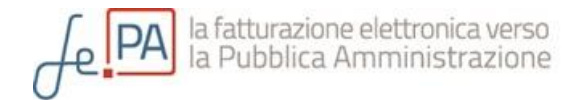

## La gestione delle fatture

Attraverso le caselle di selezione poste a fianco delle singole fatture è possibile selezionare una:

|  | 10/10/2014 | 2014 | FFC-2014-1 | Ministero dello Sviluppo<br>Economico<br>Codice univoco: UF130Q | 854,00   | EUR |
|--|------------|------|------------|-----------------------------------------------------------------|----------|-----|
|  | 11/10/2014 | 2014 | FFC-2014-2 | Agenzia delle Entrate<br>Codice univoco: UF0967                 | 1.830,00 | EUR |
|  | 12/10/2014 | 2014 | FFC-2014-3 | Ministero della Giustizia<br>Codice univoco: 7GE1L7             | 3.660,00 | EUR |

#### ...o tutte le fatture di una singola pagina:

|       | STATO V | DATA       | ANNO | NUMERO     | PA DESTINATARIA                                                 | IMPORTO  | VALUTA  |
|-------|---------|------------|------|------------|-----------------------------------------------------------------|----------|---------|
| ☑     |         | 10/10/2014 | 2014 | FFC-2014-1 | Ministero dello Sviluppo<br>Economico<br>Codice univoco: UF130Q | 854,00   | EUR     |
|       | 2       | 11/10/2014 | 2014 | FFC-2014-2 | Agenzia delle Entrate<br>Codice univoco: UF0967                 | 1.830,00 | EUR     |
|       |         | 16/10/2014 | 2014 | 2345545454 | Ministero della Giustizia<br>Codice univoco: 7GF1L7             | 3.660,00 | EUR     |
|       |         | 16/10/2014 | 2014 | sdfsdfsdf  | Ministero della Giustizia<br>Codice univoco: 7GF1L7             | 3.660,00 | EUR     |
| le ce | 1/2 >   | 5.51       |      |            |                                                                 | 1        | 10 / 13 |

A seconda della tipologia di fattura che si seleziona, in basso si attivano diversi tasti di azione da applicare alla fattura selezionata. Una fattura può essere firmata, inviata, clonata, eliminata o scaricata a seconda della stato in cui si trova.

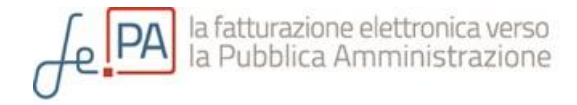

Riepilogo della associazione tra stati ed azioni possibili

| Bozza: può essere cloi | nata o elimina  | ta               |                  |                   |                 |
|------------------------|-----------------|------------------|------------------|-------------------|-----------------|
|                        | Firma           | 🖾 INVIA          |                  | ⊖ ELIMINA         | ⊗ SCARICA       |
| Pronta per la firma    | : può essere    | firmata, clonat  | a, eliminata e   | scaricata in forn | nato .zip       |
|                        | 🕒 FIRMA         | 🖾 INVIA          |                  | ⊖ ELIMINA         | $\odot$ scarica |
| Firmata: può essere c  | clonata, elimin | ata, inviata e s | scaricata in for | mato .zip         |                 |
|                        | S FIRMA         | 쩐 INVIA          |                  | ⊖ ELIMINA         | ⊗ SCARICA       |
| Inviata: può essere s  | solo clonata e  | scaricata in for | mato .zip        |                   |                 |

| $\bowtie$ invia $\square$ clona $\ominus$ elimina |  |  |
|---------------------------------------------------|--|--|
|---------------------------------------------------|--|--|

Queste stesse operazioni possono essere effettuate anche dopo la selezione di una singola fattura. In questo caso basterà seguire il percorso Menù > Lista Fatture.

Dalla Lista Fatture con il puntatore del mouse selezionare la fattura desiderata (si evidenzierà in azzurro).

|   | 16/10/2014 | 2014 | 55522232      | Ministero della Giustizia<br>Codice univoco: 7GF1L7          | 3.660,00 | EUR |
|---|------------|------|---------------|--------------------------------------------------------------|----------|-----|
|   | 16/10/2014 | 2014 | 23 CONSULENZA | SPECIALISTICA<br>Giustizia<br>7GF1L7                         | 3.660,00 | EUR |
| D | 15/10/2014 | 2014 | FFC-2014-1    | Ministero dello Sviluppo Economico<br>Codice univoco: UF130Q | 854,00   | EUR |
|   | 13/10/2014 | 2014 | * da definire | Ministero della Giustizia<br>Codice univoco: 7GF1L7          | 2.440,00 | EUR |

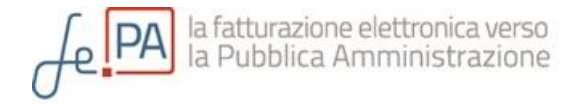

A questo punto, apparirà la fattura e i tasti di azione saranno presenti nella parte inferiore della pagina, dopo l'evidenza dei dati contenuti nella fattura stessa.

Esempio di tasti di azione attivi in fondo a una fattura salvata in stato Bozza:

| G∕ FIRMA | 🖾 INVIA | C) CLONA |  |
|----------|---------|----------|--|

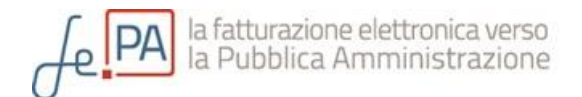

# Parte 4

## CONTATTI

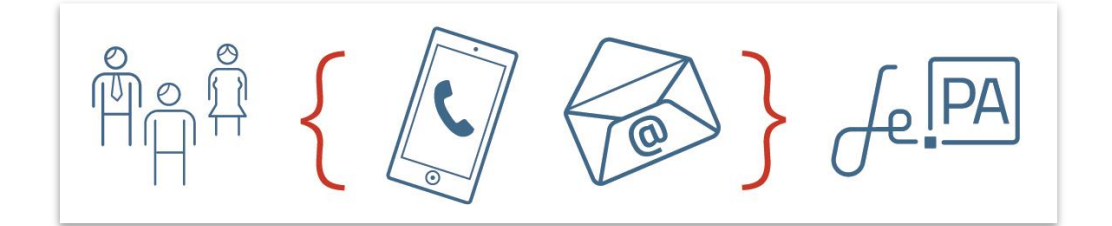

Per ottenere ulteriori informazioni sulle modalità di utilizzo del portale o modificare gli indirizzi email a cui il sistema manderà eventuali avvisi, è possibile rivolgersi al servizio di assistenza, attivo dalle 09:00 alle 18:00, dal lunedì al venerdì, con una selle seguenti modalità:

- Via e-mail, all'indirizzo assistenza.fattura-pa@infocamere.it
- Telefonicamente, al numero **06 64892829**. Il costo della chiamata dipende dal piano tariffario sottoscritto con il proprio operatore telefonico.

Si ricorda che l'assistenza informativa riguarda esclusivamente l'ambito di **utilizzo del servizio**, non fornisce supporto o consulenza in merito a contenuti ed aspetti di pertinenza prettamente contabile.

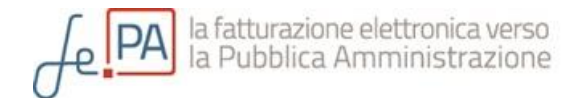

Manuale di utilizzo del nuovo servizio di fatturazione elettronica Versione 1 del 22 Ottobre 2014